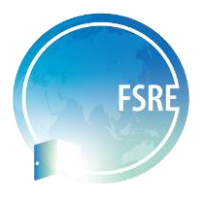

# 補充-系所代碼查詢

系所代碼可於教育部統計處大專校院學科標準分類查詢 網址:https://stats.moe.gov.tw/bcode/

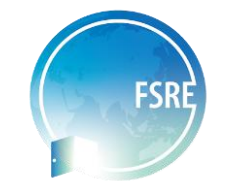

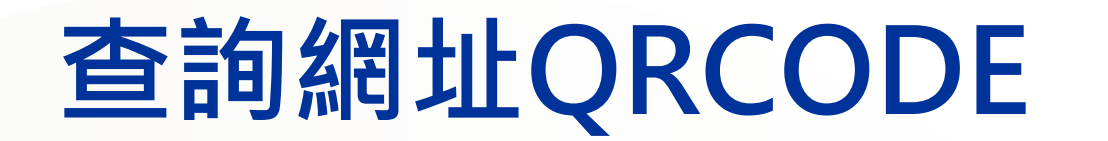

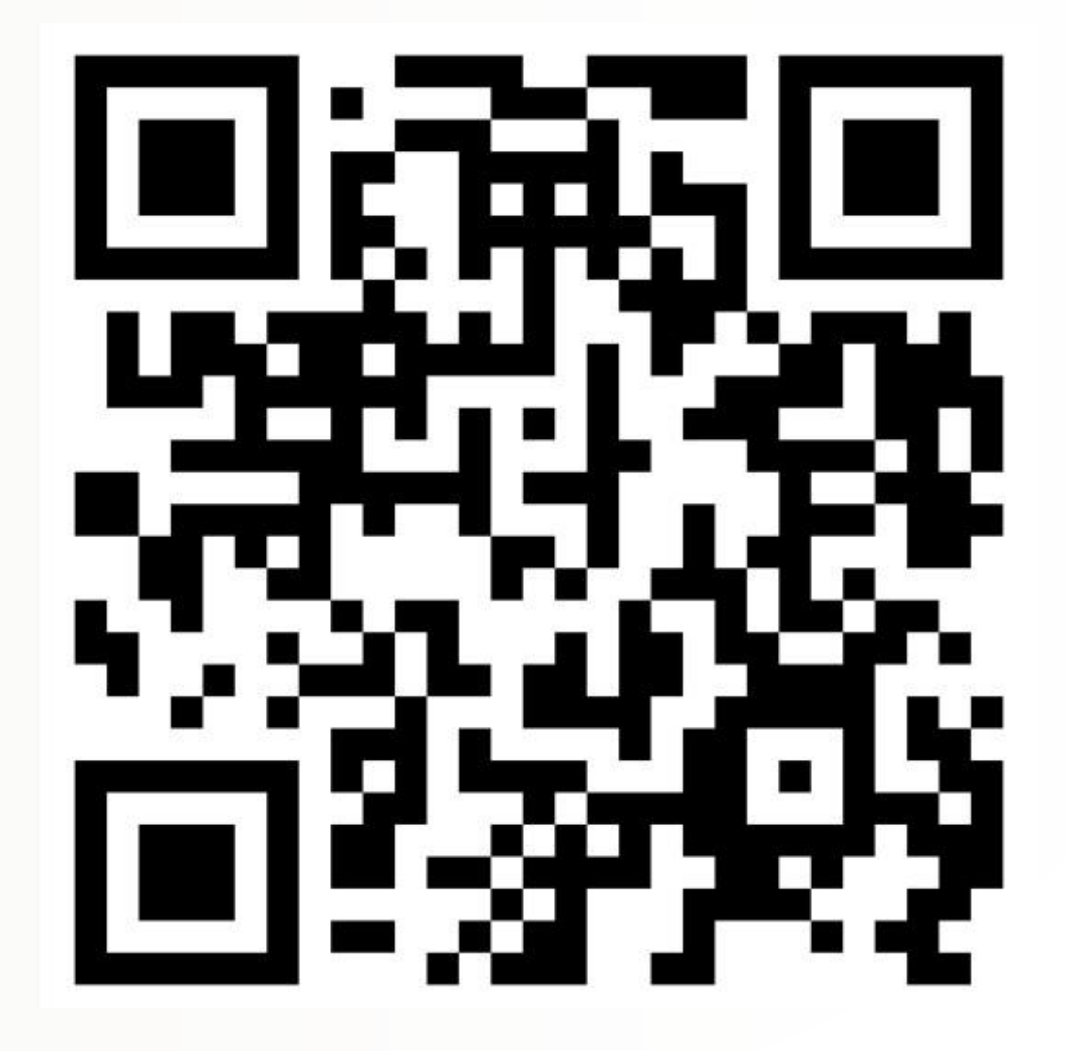

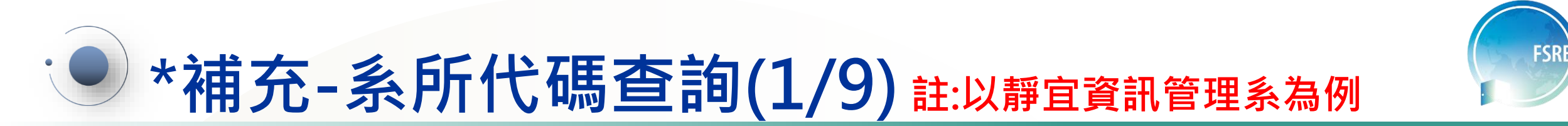

• 第一步:點選各校科系所細學類

| 查詢項目:            | ○學科分類定義 ●各校科系所細學類 ○學生數 ○畢業生數                      |
|------------------|---------------------------------------------------|
| 學年度:             | 106 至 113                                         |
| 學校體系別:           | ☑一般 ☑ 技職 ☑ 宗教                                     |
| 設立別:             | ☑公立 ☑私立                                           |
| 日間/進修別:          | ✔ 日間部(學制) ✔ 進修部(學制)(含在職專班)                        |
| 學制別:<br>☑博士班 ☑ 碩 | 夏士班 ✔ 學士班(含四技) ✔ 二年制大學(含二技) ✔ 學士後學位學程 ✔ 二專 ■ 三專 ✔ |
| 對照細學類:           | ● 全部 ○ 僅限跨類之科系所                                   |
| 學科類別:            | 所有領域 ~ 所有學門 ~ 所有學類 ~ 所有學類 ~                       |
| 科系名稱:            |                                                   |

五專

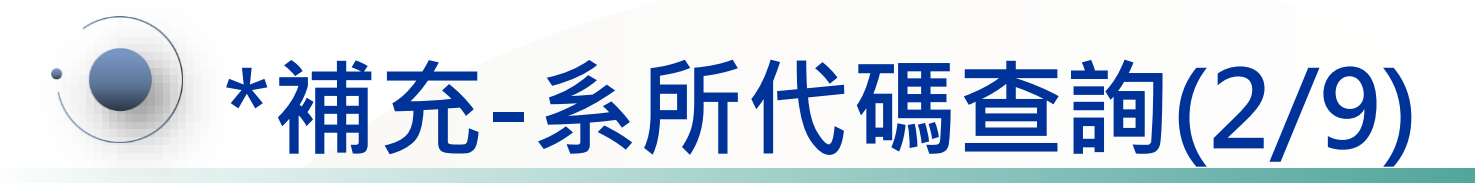

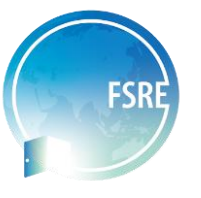

4

• 第二步:輸入資料可查詢之最新學年度-目前為113學年度

| 查詢項目:             | ○學科分類定義 ○各校科系所細學類 ○學生數 ○畢業生數                        |
|-------------------|-----------------------------------------------------|
| 學年度:              | 113 至 113                                           |
| 學校體系別:            | ✔ 一般 ✔ 技職 ✔ 宗教                                      |
| 設立別:              | ☑公立 ☑私立                                             |
| 日間/進修別:           | ✔ 日間部(學制) ✔ 進修部(學制)(含在職專班)                          |
| 學制別:<br>✓博士班 ✓ 碩= | 上班 ✔ 學士班(含四技) ✔ 二年制大學(含二技) ✔ 學士後學位學程 ✔ 二專   三專 ✔ 五專 |
| 對照細學類:            | ● 全部 ○ 僅限跨類之科系所                                     |
| 學科類別:             | 所有領域 ~ 所有學門 ~ 所有學類 ~ 所有細學類 ~                        |
| 科系名稱:             |                                                     |

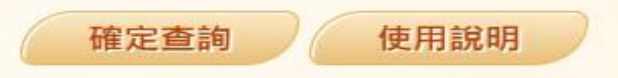

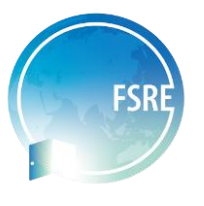

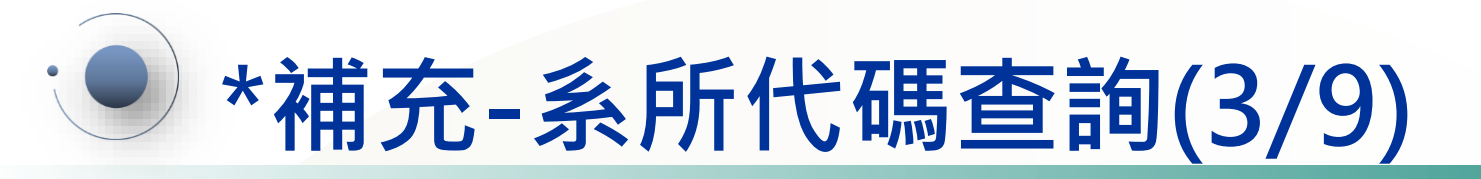

• 第三步:選取貴校體系別-如靜宜大學為一般大學,故選一般之選項

| 查詢項目:             | ○學科分類定義 ○各校科系所細學類 ○學生數 ○畢業生數                  |
|-------------------|-----------------------------------------------|
| 學年度:              | 113 至 113                                     |
| 學校體系別:            | ✓一般 □ 技職 □ 宗教                                 |
| 設立別:              | ☑公立 ☑私立                                       |
| 日間/進修別:           | ✔ 日間部(學制) ✔ 進修部(學制)(含在職專班)                    |
| 學制別:<br>☑博士班 ☑ 碩: | ±班 ✔學士班(含四技) ✔二年制大學(含二技) ✔學士後學位學程 ✔二專 ■三專 ✔五專 |
| 對照細學類:            | ● 全部 ○ 僅限跨類之科系所                               |
| 學科類別:             | 所有領域 ~ 所有學門 ~ 所有學類 ~ 所有學類 ~                   |
| 科系名稱:             |                                               |

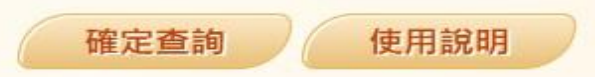

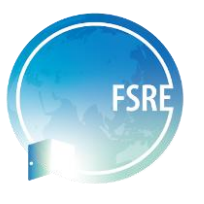

## \*補充-系所代碼查詢(4/9)

• 第四步:選取貴校設立別-如靜宜大學為私立大學,故選私立之選項

| 查詢項目:             | ○學科分類定義 ○各校科系所細學類 ○學生數 ○畢業生數                  |
|-------------------|-----------------------------------------------|
| 學年度:              | 113 至 113                                     |
| 學校體系別:            | ✓ 一般 □ 技職 □ 宗教                                |
| 設立別:              | □公立 ☑私立                                       |
| 日間/進修別:           | ✔ 日間部(學制) ✔ 進修部(學制)(含在職專班)                    |
| 學制別:<br>✔博士班 ✔ 碩= | ±班 ✔學士班(含四技) ✔二年制大學(含二技) ✔學士後學位學程 ✔二專 ■三專 ✔五專 |
| 對照細學類:            | ● 全部 ○ 僅限跨類之科系所                               |
| 學科類別:             | 所有領域 > 所有學門 > 所有學類 > 所有細學類 >                  |
| 科系名稱:             |                                               |

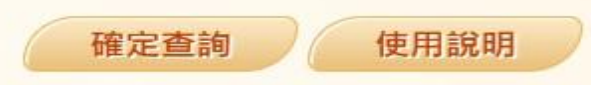

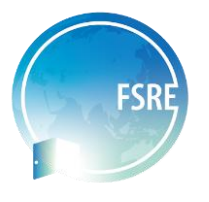

## \*補充-系所代碼查詢(5/9)

• 第五步:選取欲申請學系日間/進修別-如靜宜資訊管理系為日間部,故選日間部之選項

| 查詢項目:            | ○學科分類定義 ○各校科系所細學類 ○學生數 ○畢業生數                        |
|------------------|-----------------------------------------------------|
| 學年度:             | 113 至 113                                           |
| 學校體系別:           | ✓一般 □ 技職 □ 宗教                                       |
| 設立別:             | □公立 ✓私立                                             |
| 日間/進修別:          | ✔ 日間部(學制) 🗌 進修部(學制)(含在職專班)                          |
| 學制別:<br>✓博士班 ✓碩= | 上班 ✔ 學士班(含四技) ✔ 二年制大學(含二技) ✔ 學士後學位學程 ✔ 二專 ┃ 三專 ✔ 五專 |
| 對照細學類:           | ● 全部 ○ 僅限跨類之科系所                                     |
| 學科類別:            | 所有領域 ~ 所有學門 ~ 所有學類 ~ 所有細學類 ~                        |
| 科系名稱:            |                                                     |

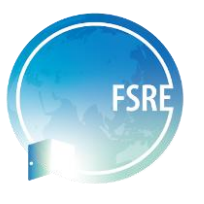

# \*補充-系所代碼查詢(6/9)

• 第六步:選取欲申請系所學制別-如靜宜資訊管理為學士班,故選學士班之選項

| 查詢項目:                                                                                                    | ○學科分類定義 ○各校科系所細學類 ○學生數 ○畢業生數                        |
|----------------------------------------------------------------------------------------------------|-----------------------------------------------------|
| 學年度:                                                                                                    | 113 至 113                                           |
| 學校體系別:                                                                                                    | ✓一般 □ 技職 □ 宗教                                       |
| 設立別:                                                                                                    | □公立 ✓私立                                             |
| 日間/進修別:                                                                                                    | ✔ 日間部(學制) 🗌 進修部(學制)(含在職專班)                          |
| <u><u><u></u><u></u><u></u><u></u><u></u><u></u><u></u><u></u><u></u><u></u><u></u><u></u><u></u><u></u><u></u><u></u><u></u><u></u></u></u> |                                                     |
| □博士班 □ 碩:                                                                                                    | 士班 ✔ 學士班(含四技) □ 二年制大學(含二技) □ 學士後學位學程 □ 二專 □ 三專 □ 五專 |
| 對照細學類:                                                                                                    | ● 全部 ○ 僅限跨類之科系所                                     |
| 學科類別:                                                                                                    | 所有領域 > 所有學門 > 所有學類 > 所有細學類 >                        |
| 科系名稱:                                                                                                    |                                                     |

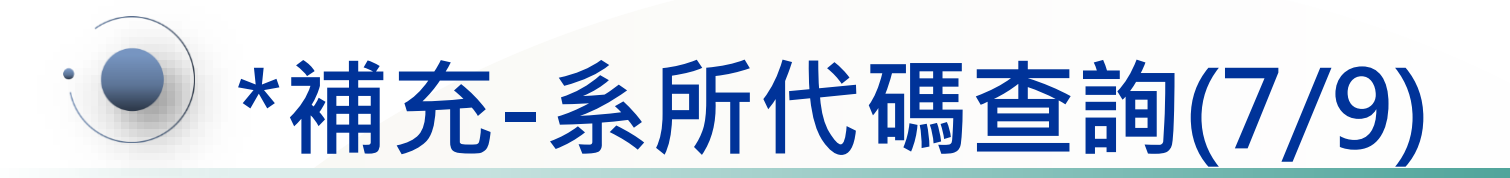

FSRE

• 第七步:選取全部對照細學類-所有領域-所有學門-所有學類-所有細學類

| 查詢項目:                          | ○學科分類定義 ●各校科系所細學類 ○學生數 ○畢業生數                        |
|--------------------------------|-----------------------------------------------------|
| 學年度:                           | 113 至 113                                           |
| 學校體系別:                         | ✓一般 □ 技職 □ 宗教                                       |
| 設立別:                           | □公立 ✓私立                                             |
| 日間/進修別:                        | ✔ 日間部(學制) 🗌 進修部(學制)(含在職專班)                          |
| <mark>學制別:</mark><br>□博士班 □ 碩= | 上班 ✔ 學士班(含四技) □ 二年制大學(含二技) □ 學士後學位學程 □ 二專 □ 三專 □ 五專 |
| 對照細學類:                         | ● 全部 ● 僅限跨類之科系所                                     |
| 學科類別:                          | 所有領域 ~ 所有學門 ~ 所有學類 ~ 所有細學類 ~                        |
| 科系名稱:                          |                                                     |

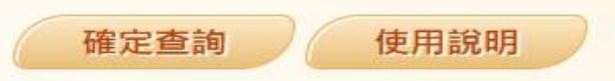

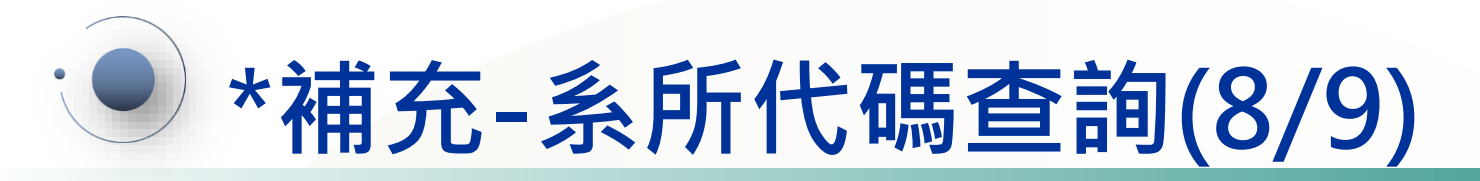

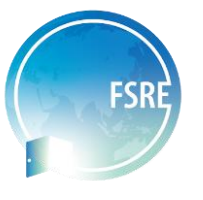

• 第八步:填寫欲申請科系名稱-如:資訊管理系,只需填資訊管理

| 查詢項目:          | ○學科分類定義 ○各校科系所細學類 ○學生數 ○畢業生數                    |
|----------------|-------------------------------------------------|
| 學年度:           | 113 至 113                                       |
| 學校體系別:         | ✔ 一般 □ 技職 □ 宗教                                  |
| 設立別:           | □公立 ☑私立                                         |
| 日間/進修別:        | ✔ 日間部(學制) □ 進修部(學制)(含在職專班)                      |
| 學制別: □博士班 □ 碩: | ±班 ✔ 學士班(含四技) □二年制大學(含二技) □ 學士後學位學程 □二專 □三專 □五專 |
| 對照細學類:         | ●全部 ○僅限跨類之科系所                                   |
| 學科類別:          | 所有領域 ~ 所有學門 ~ 所有學類 ~ 所有細學類 ~                    |
| 科系名稱:          | 資訊管理                                            |

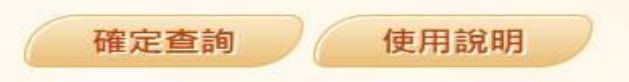

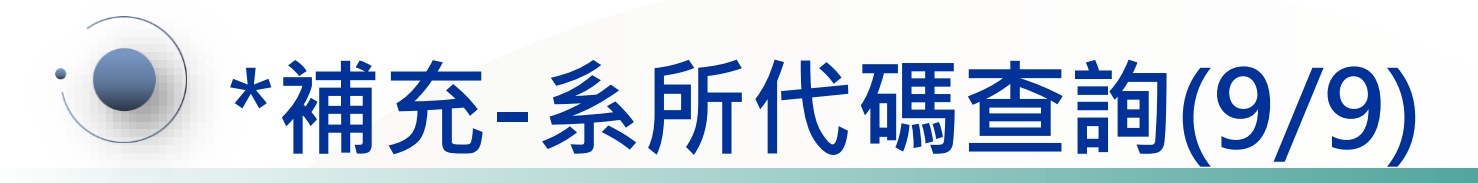

• 第九步:查詢結果-找到對應資料之主要細學類+科系序號即為系所代碼

| 1.本部學科標準分類係供統計分類之用,使教育相關統計能在一致的比較基礎下,相互連結應                                                                                     | 查詢項目:   | ○學科分類定義 ⑧ 各校科系所細學類 ○學生數 ○畢業生數                         |
|----------------------------------------------------------------------------------------------------|---------|-------------------------------------------------------|
| 用,第5次修正編訂之大専校院學科標準分類係參照聯合國教科文組織(UNESCO)之「國際<br>教育標準分類-教育培訓學科,2013」(簡稱 ISCED-F 2013)」,以及我國大専校院教育實際                              | 學年度:    | 113 至 113                                             |
| 現沈及教肖統計費務修訂,計分為11 領域、27 學門、93 學頭及1/4 細學頭。<br>2. 本分類條以現有大專校院各校之科系所學位學程為分類對象,就其課程科目實質內容為判定基                                      | 學校體系別:  | ✓一般 □ 技職 □ 宗教                                         |
| 礎。何右同時進行跨域或跨頻之多元課程教學,則以學曾學分(50%以上)或學曾時間占最大<br>部分之課程歸為主要細學類(即主要類別);如因學籍分組、或跨特定類別課程占比大於25%等<br>原因,則視需要對應於相關細學頓,以完整呈現科系所學程的範圍與結色。 | 設立別:    |                                                       |
| 3.由於本分類應用極廣且各界對科象分類定義之前問頗多。特建置「大專校院學科標準分類查詢                                                                                    | 日間/進修別: | ✔ 日間部(學制) 🗌 進修部(學制)(含在職專班)                            |
| 系統」, 使用者可快速宣詞特正学科分類之定義、各校科系所之, 不分学制」、, 王要」及<br>「相關」細學類的對應, 或比較相近科系之異同; 並結合資料庫功能, 使用者亦可由此系統查<br>詢各學年別、學制別、設立別等之學生及畢業生人數。        | 學制別:    | □博士班 □碩士班 ✔ 學士班(含四技) □二年制大學(含二技) □學士後學位學程 □二專 □三專 □五專 |
| 4. 各機關或單位若衍生應用學科標準分類於行政管理或管制等非統計用途,應由權畫機關或單位<br>依據管理或管制目的,自行評估,審慎運用。                                                           | 對照細學類:  | ● 全部 ○ 僅限跨類之科系所                                       |
| 5. 學科標準分類(第5次修正)架構( <u>XLSX</u> · <u>ODF</u> )                                                                                 | 學科類別:   | 所有領域          所有學門          所有學類          所有細學類       |
|                                                                                                    | 科系名稱:   | ፪₩፪፻以靜宜資訊管理為例,系所代碼為:06131027                          |

|                     |           |     |          |        |          |          | 健正互詞 野CSV幅                    | 野IXI猫 野PDF猫    | 網貝列印 12用説明     |                 |                                                   |
|---------------------|-----------|-----|----------|--------|----------|----------|-------------------------------|----------------|----------------|-----------------|---------------------------------------------------|
| 第1/3頁 此查詢範圍總共有26筆資料 |           |     |          |        |          |          | 下一頁最後一頁                       |                |                |                 |                                                   |
| 學年度                 | 學校<br>體系別 | 設立別 | 學校<br>代碼 | 學校名稱   | 科糸<br>序號 | 去學制化科糸名稱 | 學制名稱<br>(註記 * 表示 <b>皆</b> 學制) | 不分學制編學類        | 主要细學類          | 相關細學類<br>學籍分组因素 | 相關細學類<br>課程占比 > 25%因素                             |
| 113                 | 一般        | 私立  | 1001     | 東海大學   | 036      | 資訊管理     | 日間學士班/四技日間部                   | 06134 電算機應用細學類 | 06134 電算機應用細學類 |                 | 04131 企業管理細學類、06132 軟體開發細<br>學類、06131 資訊技術細學類     |
| 113                 | 一般        | 私立  | 1002     | 輔仁大學   | 059      | 資訊管理     | 日間學士班/四技日間部                   | 06131 資訊技術細學類  | 06131 資訊技術細學類  |                 | 06134 電算機應用細學類                                    |
| 113                 | 一般        | 私立  | 1003     | 東吳大學   | 028      | 資訊管理     | 日間學士班/四技日間部                   | 06131 資訊技術細學類  | 06131 資訊技術細學類  |                 |                                                   |
| 113                 | 一般        | 私立  | 1004     | 中原大學   | 028      | 資訊管理     | 日間學士班/四技日間部                   | 06131 資訊技術細學類  | 06131 資訊技術細學類  |                 | 06132 軟體開發細學類                                     |
| 113                 | 一般        | 私立  | 1005     | 淡江大學   | 023      | 資訊管理     | 日間學士班/四技日間部                   | 06131 資訊技術細學類  | 06131 資訊技術細學類  |                 |                                                   |
| 113                 | 一般        | 私立  | 1006     | 中國文化大學 | 006      | 資訊管理     | 日間學士班/四技日間部                   | 06134 電算機應用細學類 | 06132 軟體開發細學類  |                 |                                                   |
| 113                 | 一般        | 私立  | 1008     | 靜宜大學   | 027      | 資訊管理     | 日間學士班/四技日間部                   | 06131 資訊技術細學類  | 06131 資訊技術細學類  |                 |                                                   |
| 113                 | 一般        | 私立  | 1009     | 長庚大學   | 013      | 資訊管理     | 日間學士班/四技日間部                   | 06131 資訊技術細學類  | 06131 資訊技術細學類  |                 |                                                   |
| 113                 | 一般        | 私立  | 1010     | 元智大學   | 011      | 資訊管理     | 日間學士班/四技日間部                   | 06131 資訊技術細學類  | 06131 資訊技術細學類  |                 | 06132 軟體開發細學類、06134 電算機應用<br>細學類、04131 企業管理細學類 11 |
| 113                 | 一般        | 私立  | 1011     | 中華大學   | 021      | 資訊管理     | 日間學士班/四技日間部                   | 06131 資訊技術細學類  | 06131 資訊技術細學類  |                 |                                                   |

-----

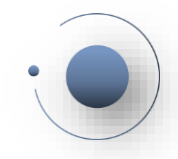

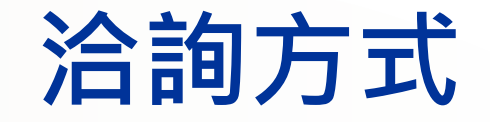

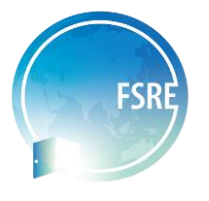

### 若有未盡事宜,歡迎來電洽詢,系所代碼查詢相關問題聯絡方式如下

#### 專案辦公室聯絡窗口:

- · 靜宜大學國際處黃小姐,電話(04)2632-8001分機11554
- · 靜宜大學國際處林先生,電話(04)2632-8001分機11559